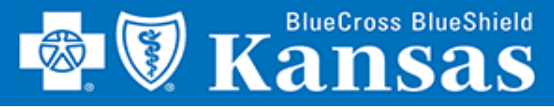

### View Your QBRP Score Card Easily Using BlueAccess!

#### **GETTING STARTED**

- 1. Login to Availity
- 2. Select Payer Spaces
- 3. Select Blue Cross Blue Shield of Kansas
- 4. Select BCBSKS Provider Secure Section (Blue Access)
- 5. Select **Organization** from drop-down menu
- 6. Select Submit
- 7. Select **NPI/Organization** from drop-down menu, if needed
- 8. Select Submit, if needed

**NOTE:** Only users with more than one NPI associated with the Availity profile used to access Blue Access will see the screen in step 7. It will not apply to every provider/group.

| ent Registration ~ | Claims & Payments ~                   | My Providers $\sim$                                       | Reporting                               | 2<br>Payer Spaces ~                     | More          |                                            |
|--------------------|---------------------------------------|-----------------------------------------------------------|-----------------------------------------|-----------------------------------------|---------------|--------------------------------------------|
| Notification Cente | er                                    |                                                           | You I                                   | 3                                       |               |                                            |
|                    |                                       | Resources Ne                                              | ews and Annour                          | ncements                                |               |                                            |
|                    | Access Pro<br>Center, ICE             | vider Directory, M<br>010 and More.                       | e<br>edical Policies                    | s, Publications, e-Ne                   | ews, Ec       | ducation/Workshops, Secure Email Message   |
|                    | C BCBSKS<br>Access Rei<br>Review, Pri | Provider Sect<br>mittance Advice, E<br>ovider Information | ure Section<br>3CBSKS Patie<br>, Dental | (Blue Access)<br>Int Identification Sea | 4<br>arch, Pr | rovider Identification Search, Pre-Service |

# BCBSKS Provider Secure Section (Blue Access)

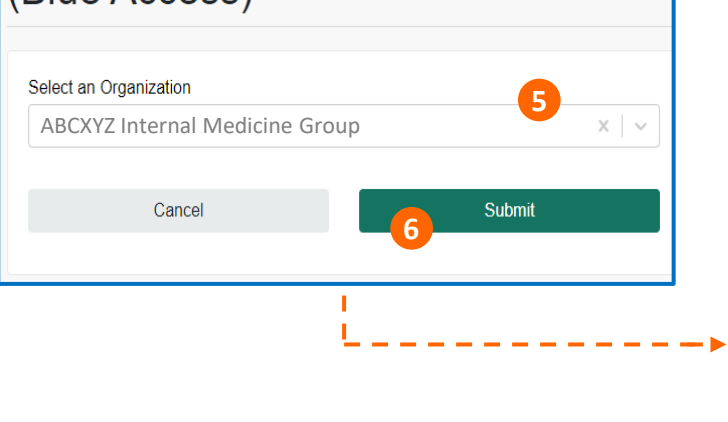

#### **Blue**Access<sup>®</sup>

NPI/Org: \*

#### **NPI/Billing Organization Selection**

**QBRP SCORE CARD** 

More than one Billing NPI Number/Organization is associated with the current log-in information. Please select the appropriate NPI/Organization to continue.

Submit

ABCXYZ Internal Medicine Group 1234567890 (Prof)

8

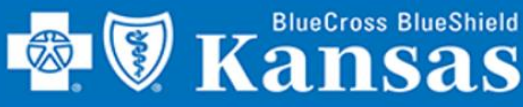

9.

## **QBRP SCORE CARD**

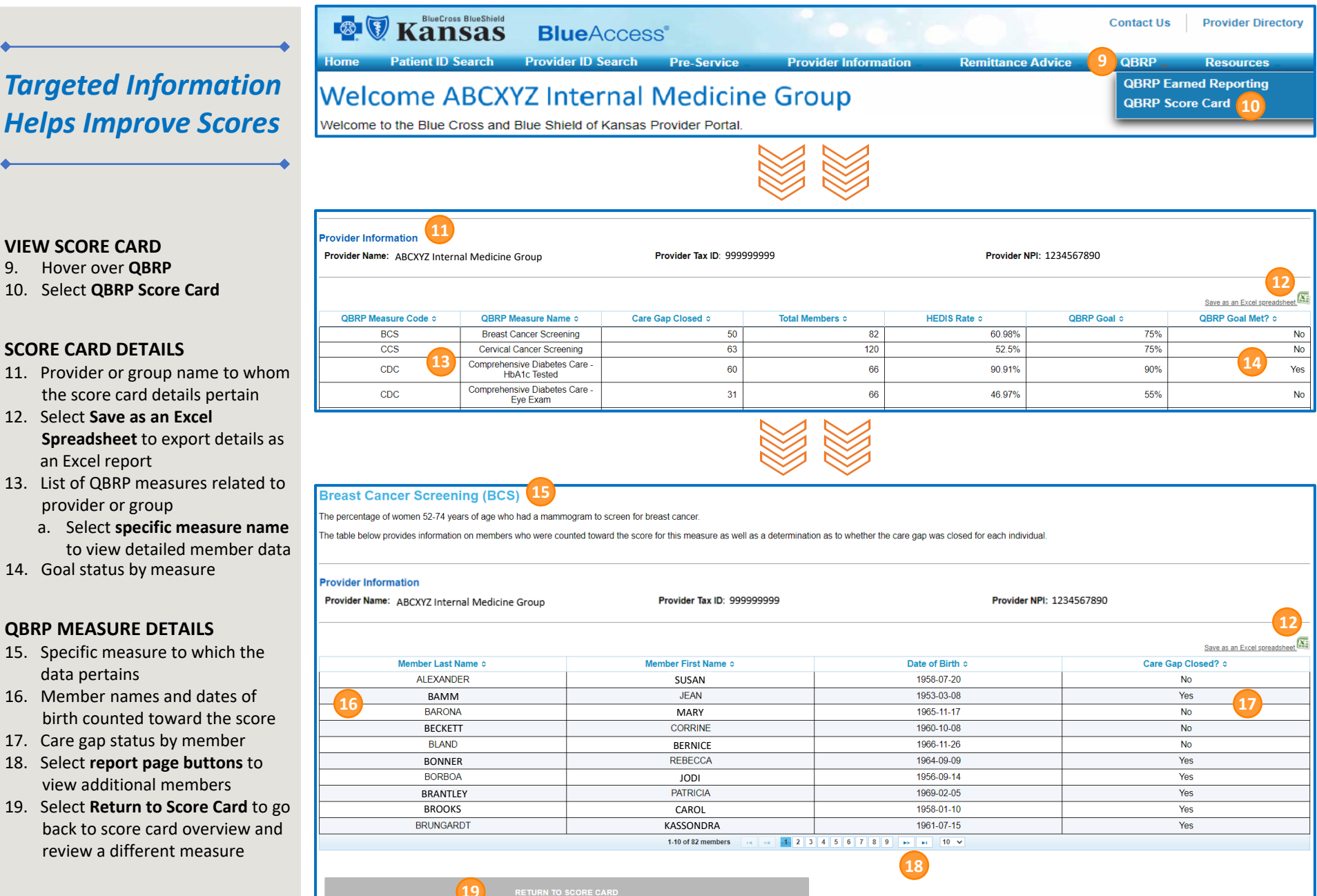